1.) This AWOIS database was created in MS Access 97. If you have MS Access 2000 you can convert the database as shown:

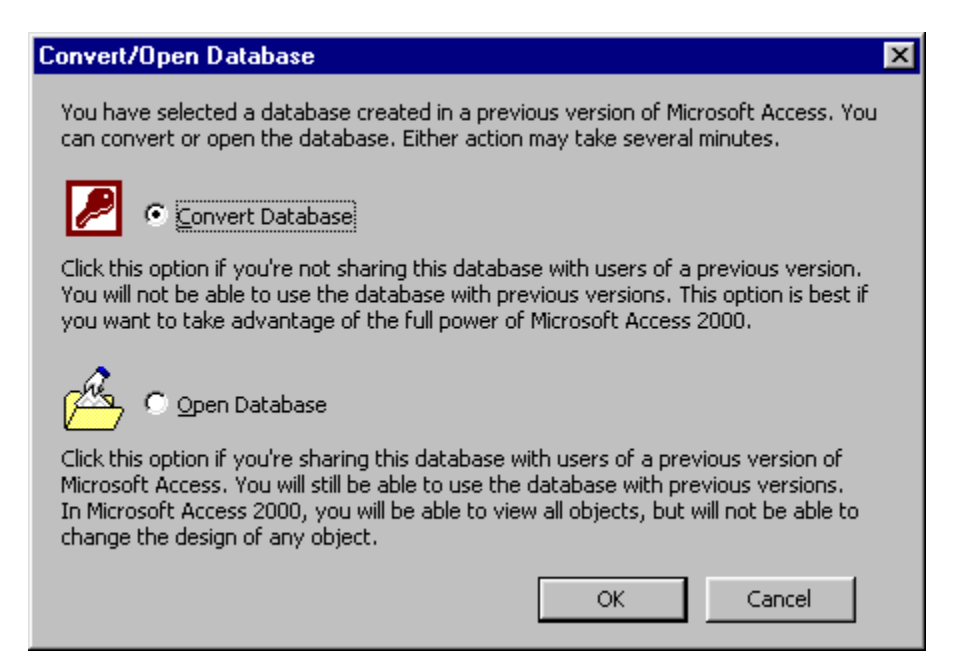

2.)You will then be asked to save the database to a different name for the 2000 version:

| Convert Databa                                         | ase Into                                                                                                    | ? × |
|--------------------------------------------------------|----------------------------------------------------------------------------------------------------|-----|
| Save in:                                               | 📄 Personal 📃 🔶 🛍 🧟 🗙 🗂 🎹 🔹 Tools 🗸                                                                               |     |
| History<br>History<br>Personal<br>Desktop<br>Favorites | <ul> <li>Adobe</li> <li>Corel User Files</li> <li>My eBooks</li> <li>My Pictures</li> <li>(E) Zip 250</li> </ul> |     |
|                                                        |                                                                                                    |     |
|                                                        | Hie name: Sb1.mdb                                                                                                |     |
|                                                        | Save as type: Microsoft Access Databases (*.mdb)                                                                 | :   |

For example we created a folder for the AWOIS information and re-named the file to distinguish the version type:

| Convert Databa | se Into               |               |               |           |                   |          |                  | ? ×          |
|----------------|-----------------------|---------------|---------------|-----------|-------------------|----------|------------------|--------------|
| Save in:       | 🗎 AWOIS q             | Jery          | -             | - 🗢 🗈     | $ $ $\otimes$ $>$ | 🤇 🛗 🎟 -  | Too <u>l</u> s 🗸 |              |
| ()<br>History  | 🔊 area1.mdb           |               |               |           |                   |          |                  |              |
| Personal       |                       |               |               |           |                   |          |                  |              |
| <b>Desktop</b> |                       |               |               |           |                   |          |                  |              |
| Favorites      |                       |               |               |           |                   |          |                  |              |
|                | 1                     | -             |               |           |                   |          |                  |              |
|                | File <u>n</u> ame:    | area1_MS20    | 00_version.ma | db        |                   | <u> </u> |                  | <u>S</u> ave |
|                | Save as <u>t</u> ype: | Microsoft Acc | ess Database: | s (*.mdb) |                   | •        |                  | Cancel       |

3.) Your window should look something like this:

| P Microsoft Access                      |
|-----------------------------------------|
| Eile Edit View Insert Tools Window Help |
|                                         |
|                                         |
|                                         |
| area1_MS2000_version : Database         |
| 🚰 Open 🗟 Design 🛅 New 🗙 🖭 🖽 🏢           |
| Objects Create form in Design view      |
| Tables Create form by using wizard      |
| Queries FormForPublic                   |
| Forms                                   |
| Reports                                 |
| Pages                                   |
| 🔁 Macros                                |
| A Modules                               |
| Groups                                  |
|                                         |
|                                         |
|                                         |
| Ready                                   |

4.) Double click on "FormForPublic" and you should come up with the following window:

| Microsoft Access                                                                                                    |          |  |  |  |
|----------------------------------------------------------------------------------------------------|----------|--|--|--|
| Eile Edit View Insert Format Records Tools Window Help                                                                                                    |          |  |  |  |
| 🔟 - 日 🖨 🖪 🖤 🐰 🖻 🛍 🚿 🕫 🍓 🦺 👬 🍞 酒 🗸 🛤 🕨 🕷 😭 🛅 📹 -                                                                                                    | 2.       |  |  |  |
| /stem                                                                                                    | <u> </u> |  |  |  |
| RECRD     2026     VESSLTERMS     W.CULLEN     CHART     13267     AREA     A       CARTOCODE     0999     SNDINGCODE     DEPTH     0                                   | ō        |  |  |  |
| NATIVLAT 42/09/00.00 NATIVLON 070/34/00.00 NATIVDATUM 6                                                                                                    |          |  |  |  |
| LAT83 42/09/00.36 LONG83 070/33/58.12 GPQUALITY Low                                                                                                    |          |  |  |  |
| LATDEC 42.1501 LONDEC 70.56614444444 GPSOURCE NA                                                                                                    | <u> </u> |  |  |  |
| History DESCRIPTION<br>24 NO.116; PATROL, 703 GT,SUNK 12/30/18 BY MARINE CASUALTY; POSITION<br>ACCURACY 1-3 MILES<br>60 4/1/23<br>SURVEY REQUIREMENTS<br>NOT DETERMINED |          |  |  |  |
|                                                                                                    |          |  |  |  |
| Form View                                                                                                    |          |  |  |  |

5.) Now highlight the vessel name in the blank for "VESSELTERMS" and select the circled binocular icon on the toolbar:

| Microsoft Access                                                           |                                  | _ 🗆 🗵     |
|----------------------------------------------------------------------------|----------------------------------|-----------|
| ] <u>File E</u> dit <u>V</u> iew Insert F <u>o</u> rmat <u>R</u> ecords Io | ools <u>W</u> indow <u>H</u> elp |           |
| ] 😫 • 日 🥔 🖏 🖏 🛍 🖻 🖉                                                        | 2 🗠 🍓 🛃 👪 🍞 🗃 🌈 🛤 🇨 🕷 🖀          | ዀ • [ 🤉 🗸 |
| /stem                                                                      |                                  | <b>_</b>  |
| RECRD 2026 VESSLTERMS                                                      | C.W.CULLEN CHART 13267 AREA      | A         |
| CARTOCODE C                                                                | 0999 SNDINGCODE DEPTH            | 0         |
|                                                                            |                                  | ▼<br>▶    |
| Form View                                                                  | NUT                              | м //      |

6.) Now write the vessels name that you are interested in locating and select "Find Next":

| Find and Re         | place         | ? ×              |
|---------------------|---------------|------------------|
| Find                | Replace       |                  |
| Fi <u>n</u> d What: | Michael David | Eind Next Cancel |
| Look In:            | VESSLTERMS    |                  |
| Matc <u>h</u> :     | Whole Field   | <u>M</u> ore >>  |

7.) The "Find and Replace" box will still be up so you may have to close out the box to view your selection.

| Microsoft Access                                                                                                    | _ 🗆 ×    |  |  |  |
|----------------------------------------------------------------------------------------------------|----------|--|--|--|
| Eile Edit View Insert Format Records Iools Window Help                                                                                                    |          |  |  |  |
| ] 🔟 - 🔲 😂 🔃 🖤 👗 🖻 🖻 🚿 ∽ 🍓 🛃 🕻 💱 酒 ▽ 🛤 🕨 📈 😭 🛅 🛅 · 👰 -                                                                                                    |          |  |  |  |
| B System                                                                                                    | <b>•</b> |  |  |  |
| RECRD 2853 VESSLTERMS MICHAEL DAVID CHART 13308 AREA A                                                                                                    |          |  |  |  |
| CARTOCODE 0100 SNDINGCODE 127 DEPTH 21                                                                                                    |          |  |  |  |
| NATIVLAT         44/07/36.77         NATIVLON         068/52/52.80         NATIVDATUM         31                                                                                                    |          |  |  |  |
| LAT83 44/07/36.77 LONG83 068/52/52.80 GPQUALITY High                                                                                                    |          |  |  |  |
| LATDEC 44.126880555556 LONDEC 68.88133333333 GPSOURCE Direct                                                                                                    |          |  |  |  |
| History<br>HISTORY<br>NM43/59-65 FOOT TUG MICHAEL DAVID REPORTED SUNK IN APPROX. POS.<br>LAT. 44-07-36N, LONG. 68-52-56W.<br>NM48/59-CDE ADVISED TUG MICHAEL DAVID HAS A CONTROLLING DEPTH OF 30 FEET<br>OVER WRECK.<br>H10178/85-OPR-A166-PE-85; SIDE SCAN SONAR LOCATED WRECK LAT 44-07-36.42N,<br>LONG. 68-52-54.50W, FATHOMETER LD 22 FT. LOCAL RESIDENT BARNEY HOLLOWEL (PHONE<br>867-2219) STATES WRECK WAS A TUGBOAT. |          |  |  |  |
| REFERENCE: YEARSUNK SYSTEMNUM 2742                                                                                                    |          |  |  |  |
|                                                                                                    | <b>▼</b> |  |  |  |
| Form View                                                                                                    |          |  |  |  |